# How to use Screen Record

1.0

Author [Date]

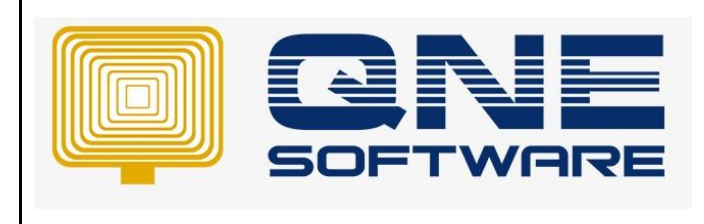

| REV. No | Nature of Change         | Prepared By | Prepared Date | Reviewed &<br>Approved by |
|---------|--------------------------|-------------|---------------|---------------------------|
| 1.0     | How to use Screen Record | Izzah       | 25/06/2020    | Weina                     |
|         |                          |             |               |                           |
|         |                          |             |               |                           |
|         |                          |             |               |                           |
|         |                          |             |               |                           |
|         |                          |             |               |                           |
|         |                          |             |               |                           |
|         |                          |             |               |                           |
|         |                          |             |               |                           |
|         |                          |             |               |                           |
|         |                          |             |               |                           |
|         |                          |             |               |                           |
|         |                          |             |               |                           |

Doc No : 1

**Amendment Record** 

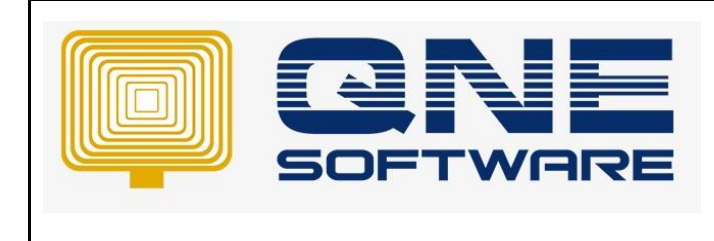

Product : QNE Optimum

Doc No : 1

Version: 1.00

#### SCENARIO

How to use Screen Record

#### SOLUTION

## 1) Search for https://www.loom.com/

| Google | loom                                                                                | $\times$                                                                                | 🌷 🤍 🔵 |                                                     | - III N     |
|--------|-------------------------------------------------------------------------------------|-----------------------------------------------------------------------------------------|-------|-----------------------------------------------------|-------------|
|        | Experience Necessary. Dedicated Team.                                               |                                                                                         |       | A loom is a device used to weave cloth and tapestry |             |
|        | Log In $\cdot$ How It Works $\cdot$ Contact Us $\cdot$ Get Started                  | - About Us                                                                              |       | The basic purpose of any loom is                    | AN CONTRACT |
|        | www.loom.com 🔻                                                                      |                                                                                         |       |                                                     |             |
|        | Loom: Video Messaging for Work                                                      |                                                                                         |       |                                                     |             |
|        | more effective way of communicating with co-wor                                     | kers and                                                                                |       |                                                     |             |
|        | Desktop App<br>Easy and free screen recorder for Mac,<br>Windows, and               | Pricing<br>You only pay for the Loom accounts that<br>create and edit                   |       |                                                     |             |
|        | Get Loom for Free<br>Easy and free screen recorder for Mac,<br>Windows, and         | Free Screen & Video<br>Easy and free screen recorder for Mac,<br>Windows, and           |       |                                                     |             |
|        | Screen Recorder<br>Loom is the best screen recorder for<br>Chrome, Mac, and Windows | What is Loom? – Loom<br>How to start recording with our Loom<br>Chrome Extension. • How |       |                                                     |             |

2) Click download for PC

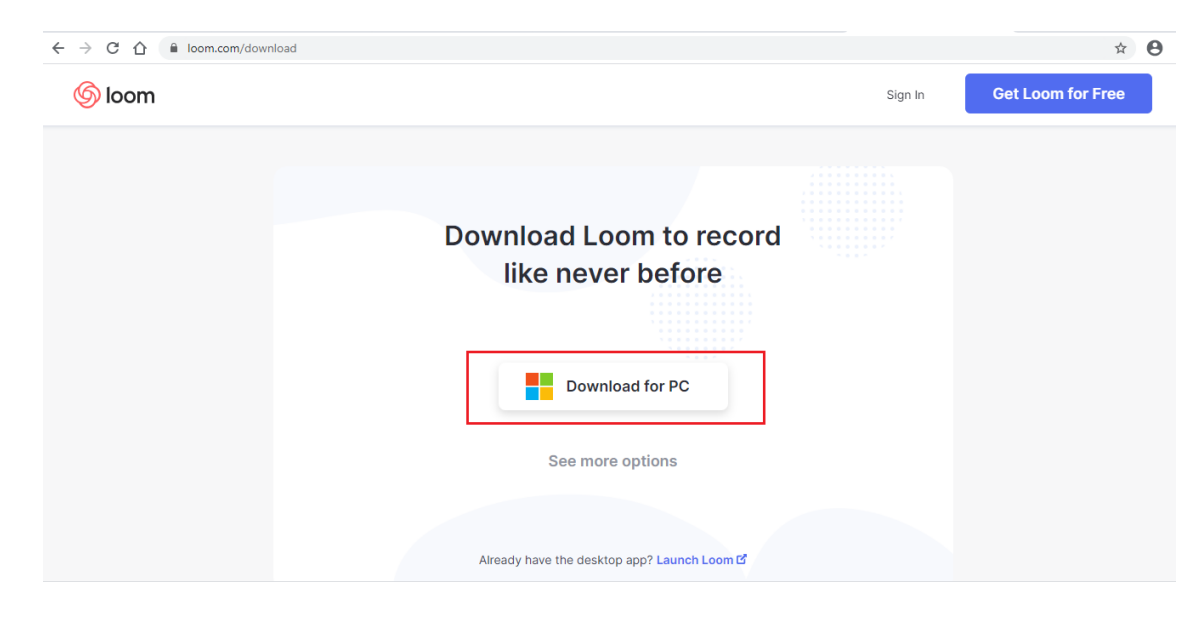

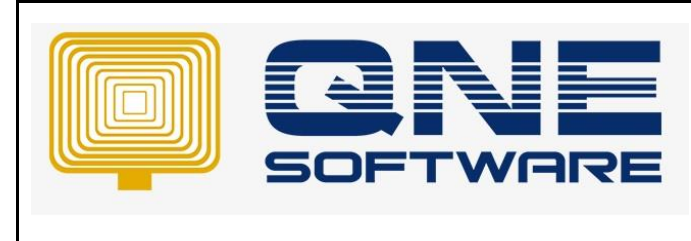

| QNE TIPS              |                 |
|-----------------------|-----------------|
| Product : QNE Optimum | Version: 1.00   |
| Doc No : 1            | Page No: 3 of 3 |

3) Click .exe and start installing

| → C ☆ loom.com/download |      |                                       |         | \$                | e      |
|-------------------------|------|---------------------------------------|---------|-------------------|--------|
| 6 loom                  |      |                                       | Sign In | Get Loom for Free |        |
|                         |      |                                       |         |                   |        |
|                         | Loor | n for Desktop is ready!               |         |                   |        |
|                         | С    | Click "Finish installing" to continue |         |                   |        |
|                         |      | Finish Installing                     |         |                   |        |
|                         |      | 6                                     |         |                   |        |
| Loom Setup 0.39.1.exe   |      | Ŭ                                     |         | Sho               | ow all |

4) Choose and click continue

| Company        | <br>_ |  |  |
|----------------|-------|--|--|
| Team Size      | _     |  |  |
| Industry       | _     |  |  |
| Position Title | _     |  |  |

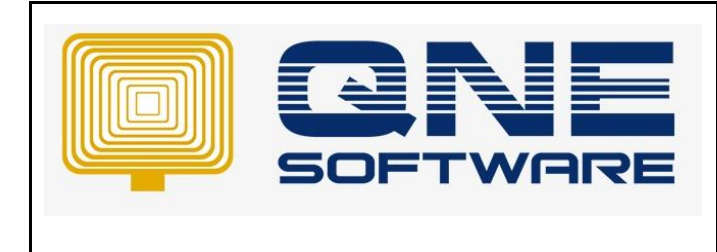

Doc No : 1

Version: 1.00

5) Sign up account

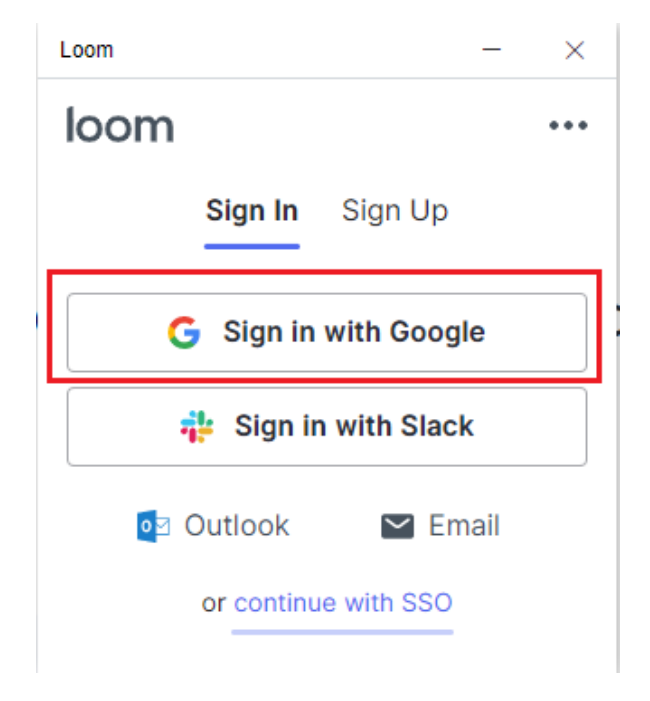

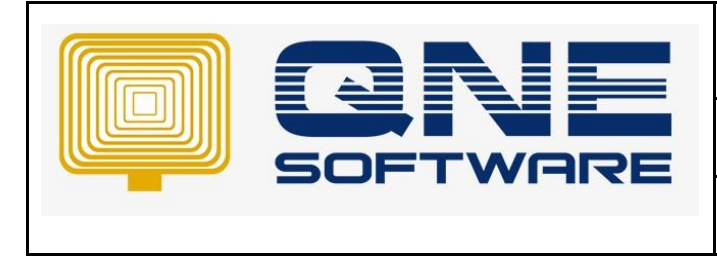

| QNE TIPS              |                 |
|-----------------------|-----------------|
| Product : QNE Optimum | Version: 1.00   |
| Doc No : 1            | Page No: 5 of 3 |

6) Choose which one you want to use

+ Back

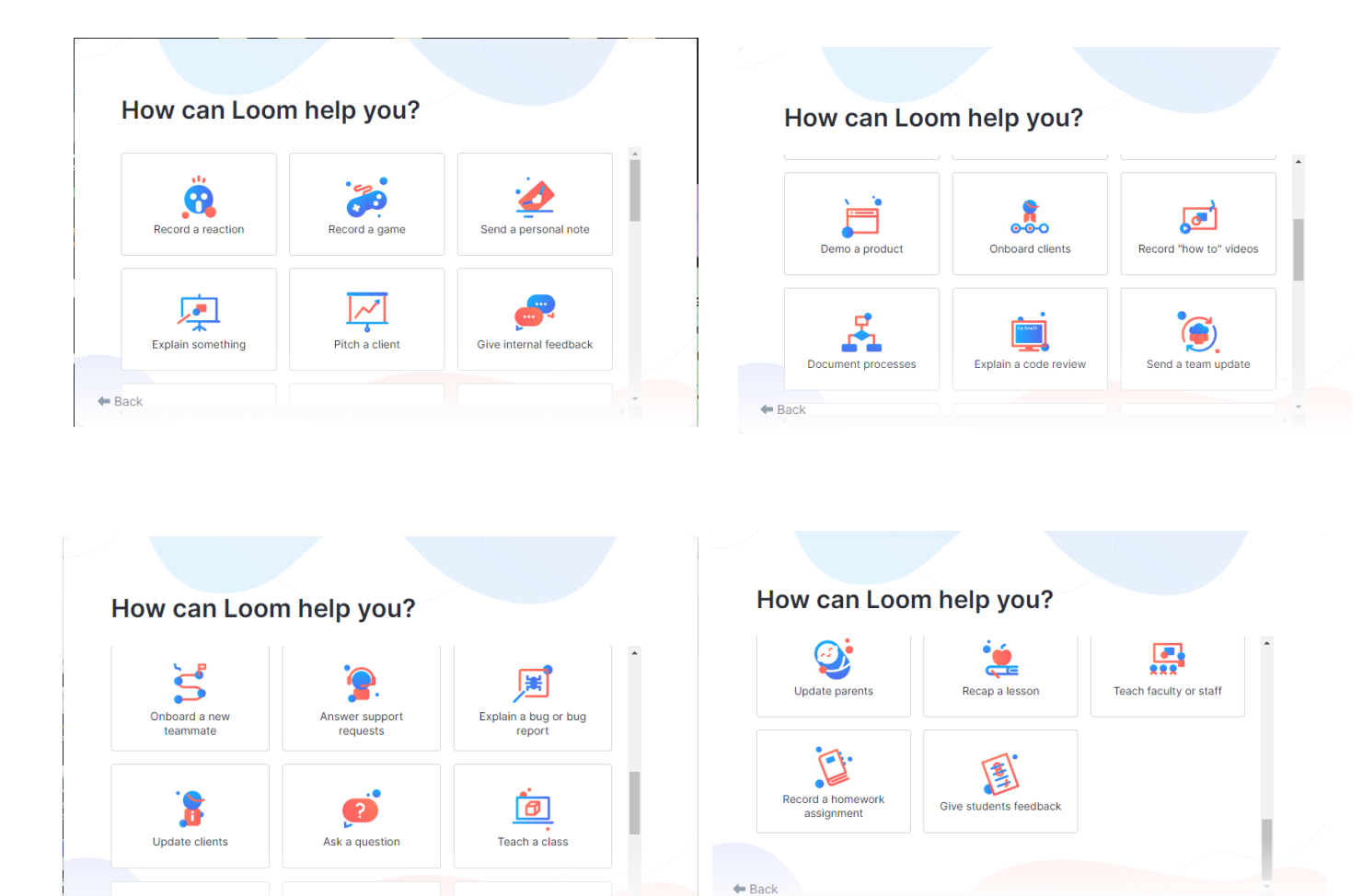

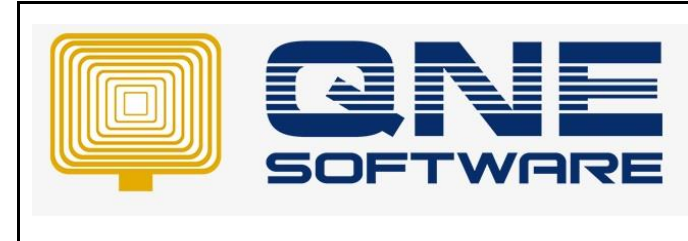

| QNE TIPS             |                 |
|----------------------|-----------------|
| Product :QNE Optimum | Version: 1.00   |
| Doc No :1            | Page No: 6 of 3 |

### 7) Open Loom and start recording

| loom          |                  |             |
|---------------|------------------|-------------|
| 100111        |                  |             |
| -8            |                  |             |
| Screen+Cam    | Screen Only      | Cam Only    |
| Selec         | et Camera        | -           |
| Nelec         | t Microphone     | •           |
| Internet spee | ed is very fast. | Auto (720p) |
| s             | tart Recording   |             |

8) After record, the video will automatically go to loom.com. You can choose to send link of the video or invite people or add password to your video

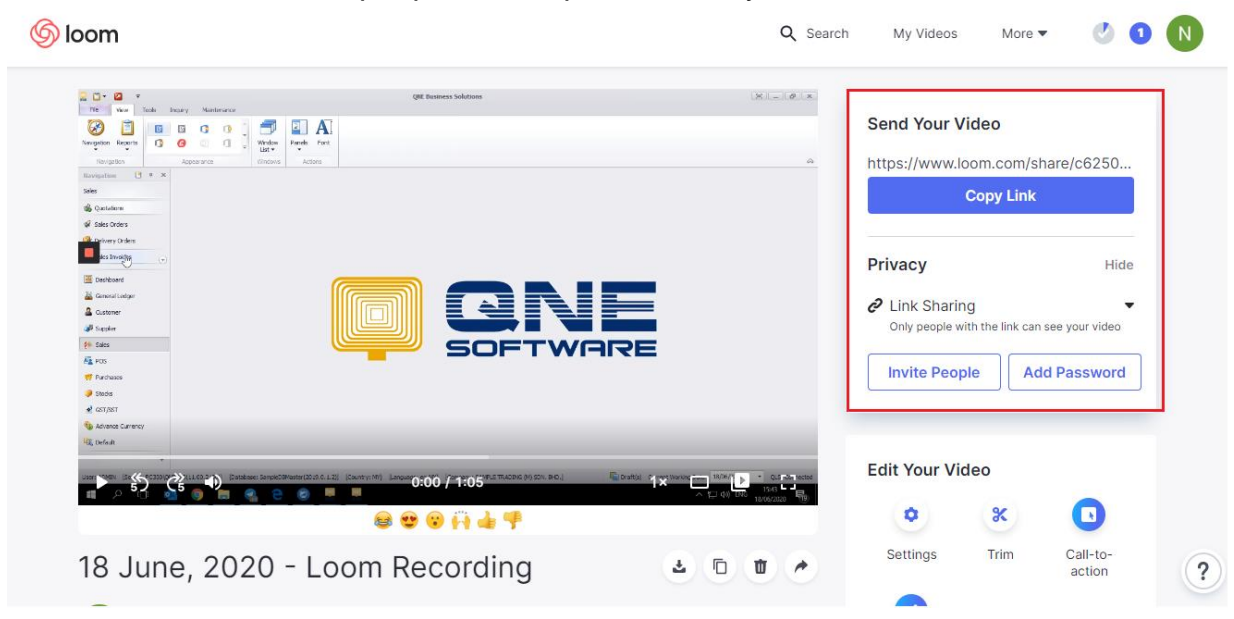